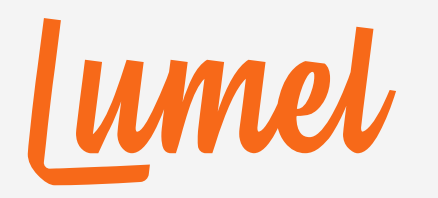

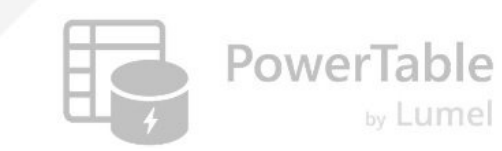

## PowerTable

### Workload Setup Guide (15-day Free Trial)

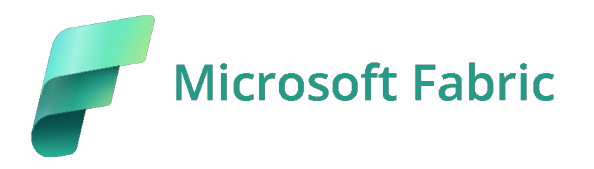

www.powertable.com

Copyright © Lumel

Ver 2503.01

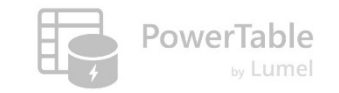

#### **Notes & References**

- → Users with relevant permissions can add workloads (like PowerTable) and make them available either to the entire tenant or to a specific capacity.
- → Not all users can add workloads. Admins can control who can add workloads in an organization.
- Refer to this Microsoft documentation to learn more: <u>Adding a workload in the workload</u>
   <u>hub</u>
- → If you encounter any challenges in setting up the PowerTable workload, do not hesitate to reach out to us at our <u>PowerTable Community</u>. We would help you get started at the earliest.

#### **Getting Started – Log on to Microsoft Fabric**

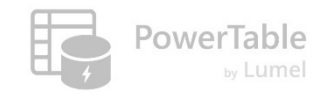

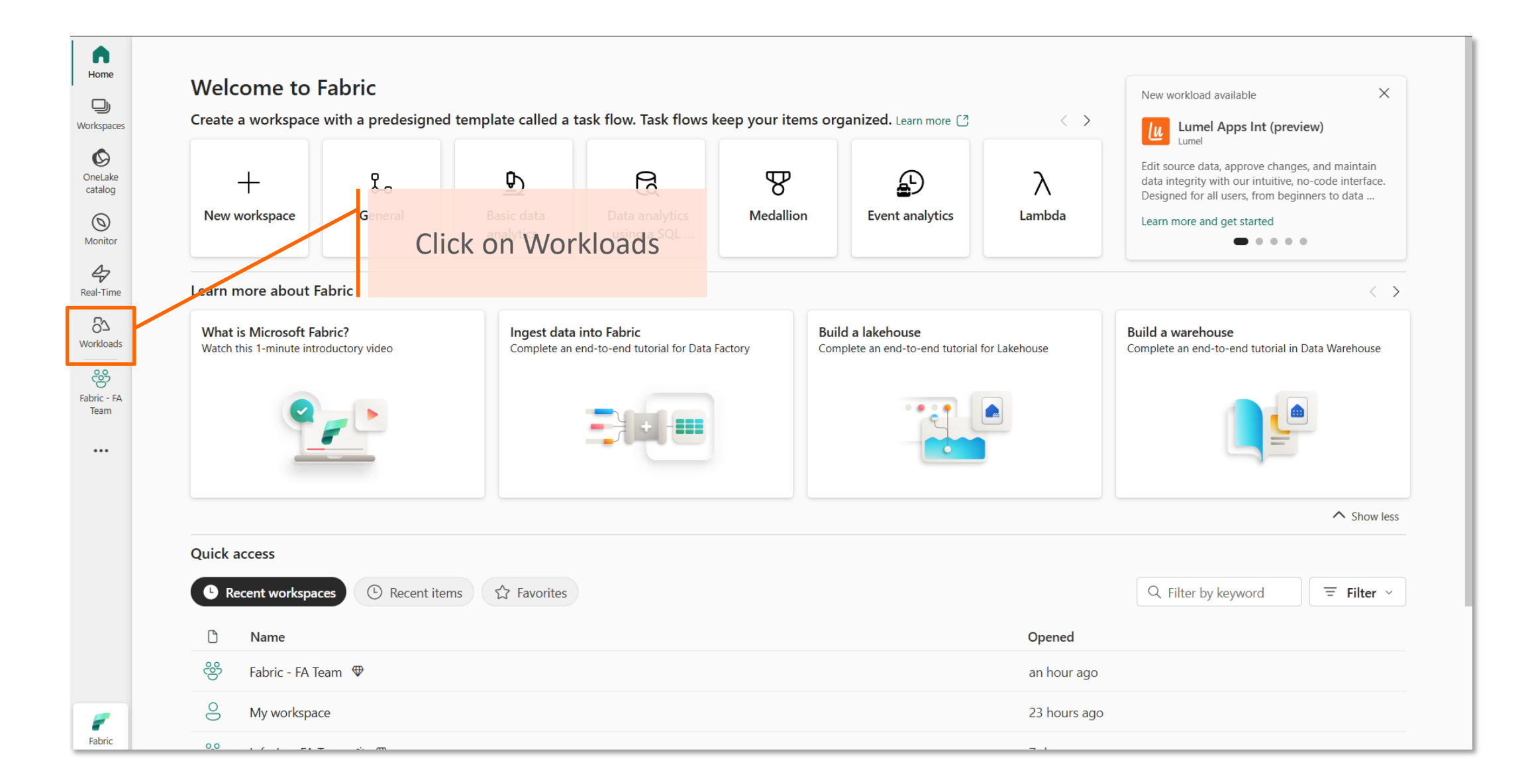

#### 1. Choose the Workload 'Lumel'

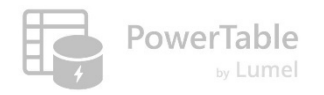

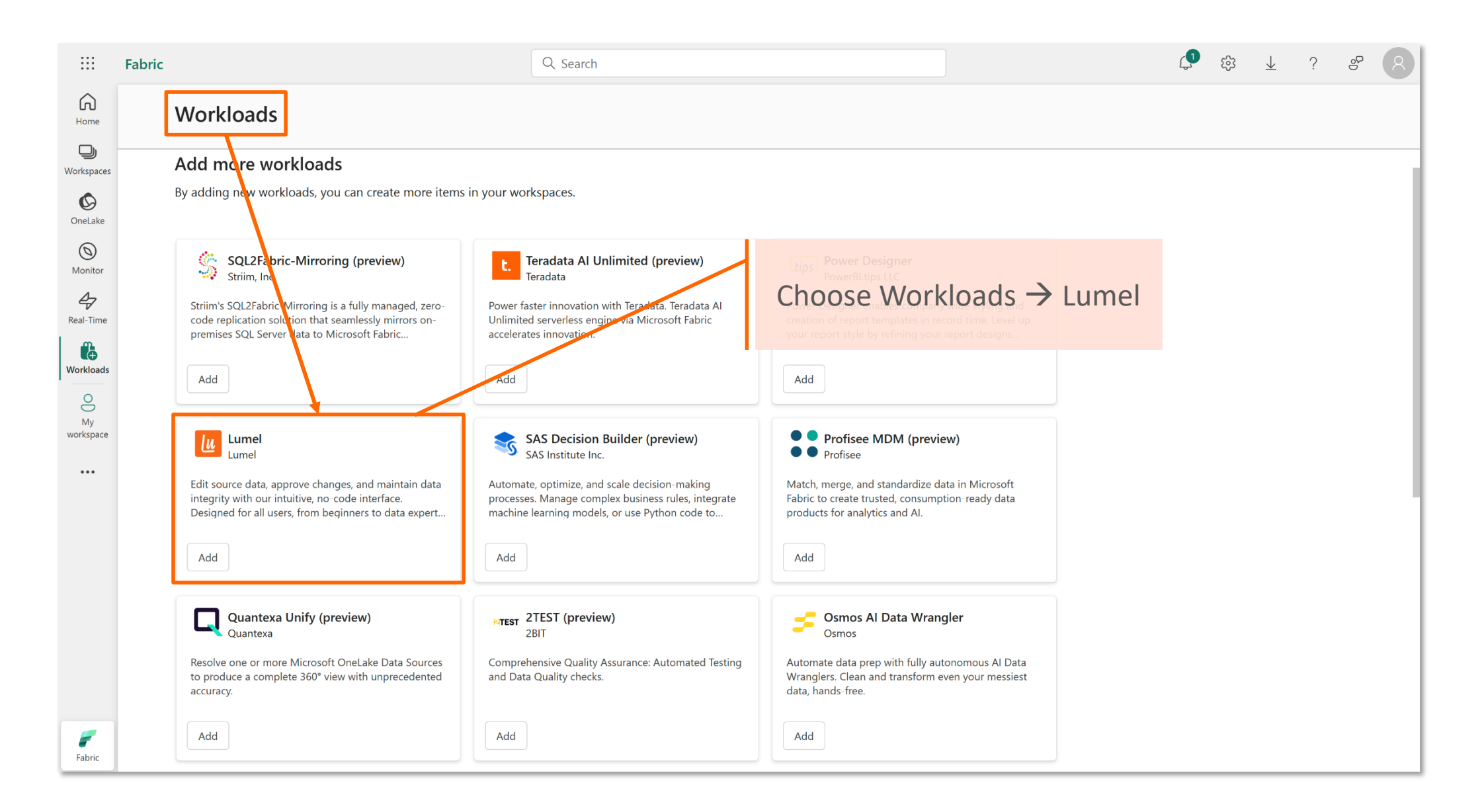

#### 2. Add the Workload

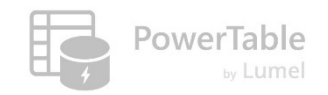

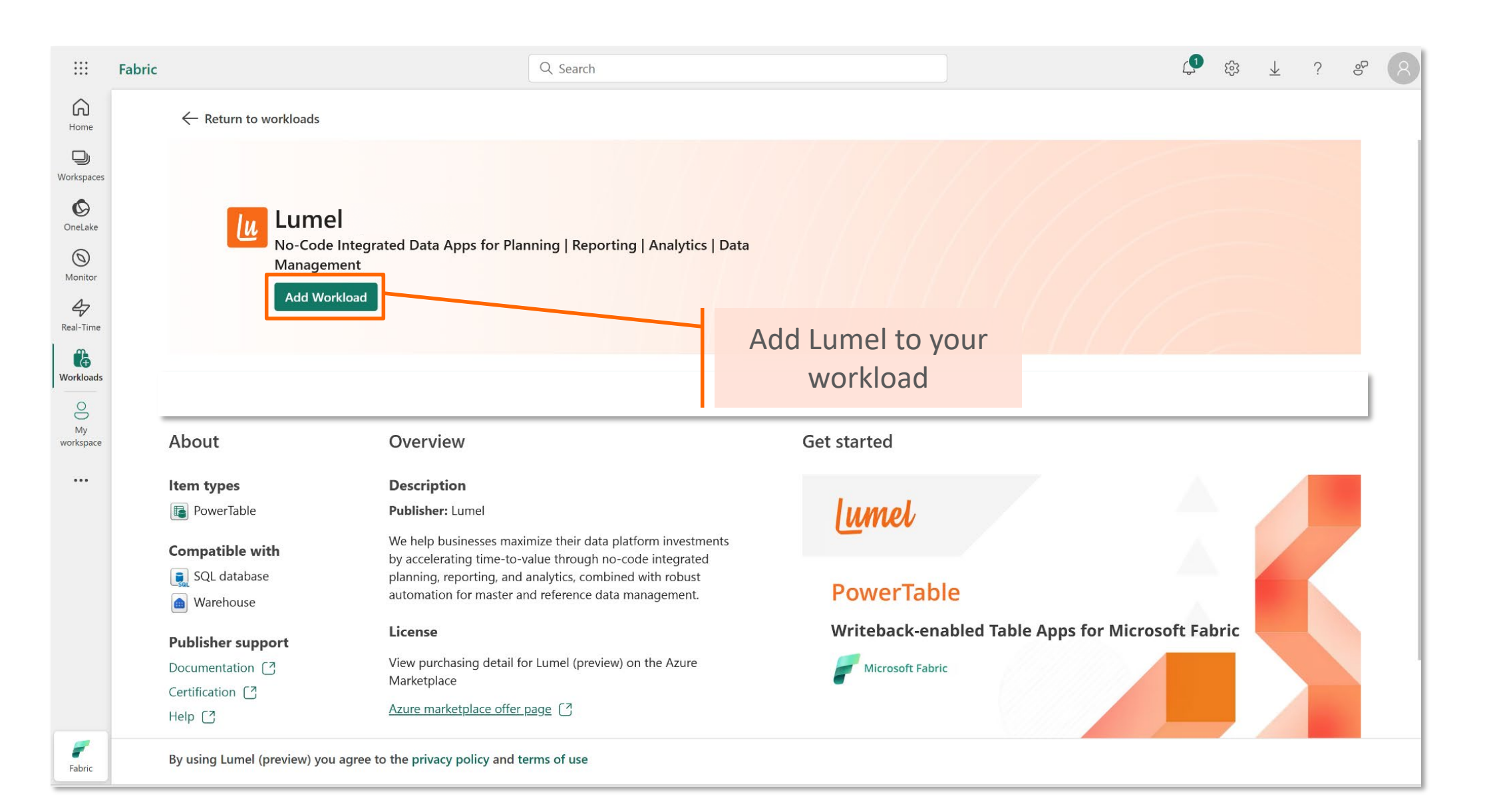

#### 3. Select Capacities where the workload needs to be added

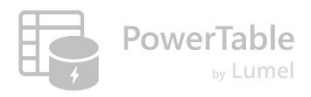

| :::             | Fabric                                                                            |                                                          | Q. Search                                                                                                    | ¢• ŵ <u>+</u> ? & <mark>8</mark>  |
|-----------------|-----------------------------------------------------------------------------------|----------------------------------------------------------|----------------------------------------------------------------------------------------------------|-----------------------------------|
| G<br>Home       | ← Return to workloads                                                             |                                                          |                                                                                                    | Choose the capacities where       |
| Workspaces      |                                                                                   |                                                          |                                                                                                    | the workload needs to be          |
| <b>OneLake</b>  | Lumel (preview)<br>No-Code Integrated Data Apps for<br>Management<br>Add Workload |                                                          | Add workload to capacities                                                                                            | added                             |
| Monitor         |                                                                                   |                                                          | Choose the capacities you want to add this workload to. It will be available to all users in the selected capacities. |                                   |
| Real-Time       |                                                                                   |                                                          | O Add to the entire tenant                                                                                            |                                   |
| Workloads       |                                                                                   |                                                          | Add workload to:                                                                                                    |                                   |
| ۱               |                                                                                   |                                                          | Q Search                                                                                                    |                                   |
| My<br>workspace | About                                                                             | Overview                                                 | All capacities                                                                                                    |                                   |
| •••             | Item types                                                                        | Description                                              |                                                                                                    |                                   |
|                 | PowerTable                                                                        | Publisher: Lumel                                         |                                                                                                    |                                   |
|                 | Compatible with                                                                   | We help businesse<br>by accelerating tim <mark></mark> : | Mine and Land all mercana dife?                                                                                       |                                   |
|                 | SQL database                                                                      | planning, reporting,<br>automation for ma                | Add Workload Cancel                                                                                                   |                                   |
|                 | Publisher support                                                                 | License                                                  |                                                                                                    | d Table Apps for Microsoft Fabric |
|                 | Documentation (7)                                                                 | View purchasing det<br>Marketplace                       | ail for Lumel (preview) on the Azure                                                                                  |                                   |
|                 | Help 🖸                                                                            | Azure marketplace o                                      | ffer page (?                                                                                                    |                                   |
| Fabric          | By using Lumel (preview) you a                                                    | gree to the privacy policy a                             | nd terms of use                                                                                                    |                                   |

#### 4. Accept Permissions Requested

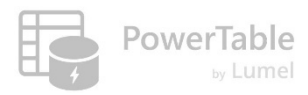

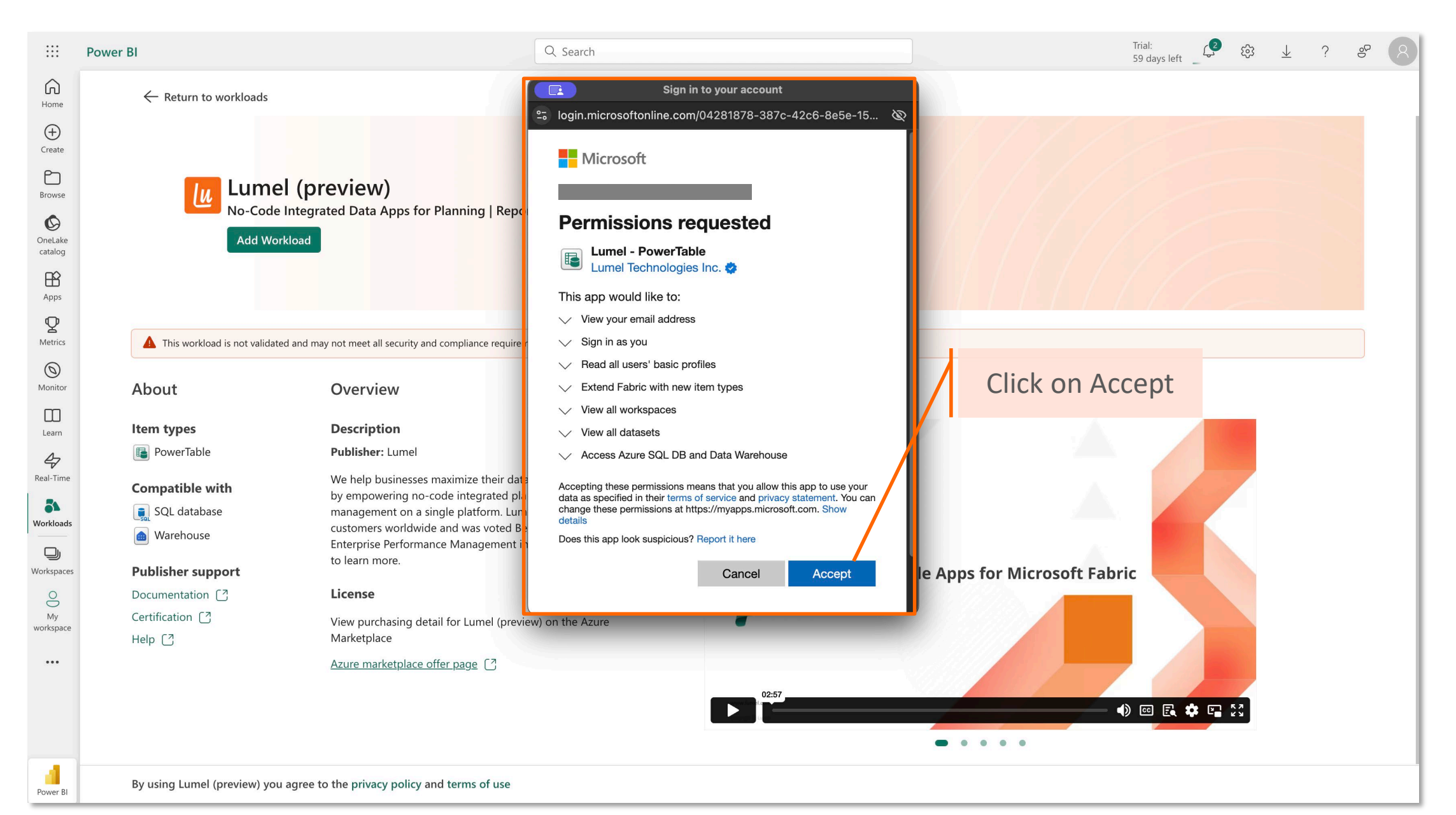

#### 5. Your 15- Day Trial is now activated

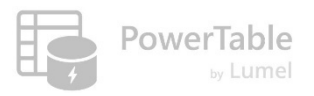

|                                               | Fabric                                                                                                    |                                   |                                                                                                    | Q Search                                                                                                    |                                 | ta 🔅 🔻             | ? % | 8   |
|-----------------------------------------------|----------------------------------------------------------------------------------------------------|-----------------------------------|----------------------------------------------------------------------------------------------------|----------------------------------------------------------------------------------------------------|---------------------------------|--------------------|-----|-----|
| Home                                          |                                                                                                    | $\leftarrow$ Return to workloads  |                                                                                                    |                                                                                                    |                                 |                    |     |     |
| Workspaces<br>OneLake<br>Monitor<br>Real-Time | aces<br>, , , , , , , , , , , , , , , , , ,                                                                                                     |                                   |                                                                                                    | anning   Reporting   Analytics   Data<br>PowerTable - Fabric App   Lumel - Google Chrome –<br><sup>2</sup> 5 ptprod-storage.lumel.io/fabric/close/index.html?code=1./ | XwA1XGcYb                       |                    |     |     |
| <b>Workloads</b>                              |                                                                                                    |                                   |                                                                                                    | Trial Activated Successfully                                                                                                    | ,                               |                    |     | - 1 |
| O<br>My<br>workspace                          |                                                                                                    | About                             | Overview                                                                                                    | Trial was activated for 15 days, your trial will end<br>12, 2025                                                                                                    | on Apr                          | Activation message | 2   |     |
| •••                                           |                                                                                                    | Item types                        | Description<br>Publisher: Lumel                                                                                                    | Additional Details                                                                                                    | i,                              |                    |     |     |
|                                               | Compatible with       We help businesses in by accelerating time-tiplanning, reporting, a automation for master automation for master         Image: SQL database       planning, reporting, a automation for master automation for master         Image: Warehouse       License         Image: Documentation (?)       View purchasing deta Marketplace         Image: Certification (?)       Azure marketplace of Marketplace |                                   | aximize their data platform investments<br>o-value through no-code integrated<br>d analytics, combined with robust<br>and reference data management. | PowerTable                                                                                                    | Table Appr for Microsoft Fabric |                    |     |     |
|                                               |                                                                                                    |                                   | License<br>View purchasing detail<br>Marketplace<br><u>Azure marketplace offe</u>                                                                    | for Lumel (preview) on the Azure<br>er page 〔길                                                                                                    | Microsoft Fabric                |                    |     |     |
| Fabric                                        |                                                                                                    | By using Lumel (preview) you agre | ee to the privacy policy and                                                                                                    | terms of use                                                                                                    |                                 |                    |     |     |

#### 6. You can start creating your data apps using PowerTable

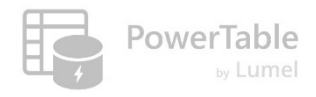

|                           | umel   Fabric                                                                                                    | Q Search                                                                                                    | Ç <sup>®</sup> t₿ ⊻ ?       |
|---------------------------|----------------------------------------------------------------------------------------------------|----------------------------------------------------------------------------------------------------|-----------------------------|
| Home<br>U<br>Workspaces   | Generation - FA Team       Image: Content in Fabric Capacity         + New item       For New folder       → Import ∨ | New item       Tevorites     Items                                                                              | X<br>Q. Filter by item type |
| OneLake<br>catalog        |                                                                                                    | PowerTable                                                                                                    |                             |
| Monitor<br>A<br>Real-Time |                                                                                                    | workflows, audit & governance.                                                                                  |                             |
| Workloads                 |                                                                                                    |                                                                                                    |                             |
| Fabric - FA<br>Team       | Choo                                                                                                    | ose from                                                                                                    |                             |
|                           | Se                                                                                                    | elect from or                                                                                                   |                             |
|                           |                                                                                                    |                                                                                                    |                             |
|                           | 🗅 Name Typ                                                                                                    | be a second second second second second second second second second second second second second second second s |                             |
| Fabric                    | 📜 Bhavadharini Fol                                                                                                    | lder                                                                                                    |                             |

lumel

#### **Troubleshooting tips**

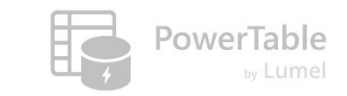

**#1:** Reach out to your admin if you see this message in the workload page

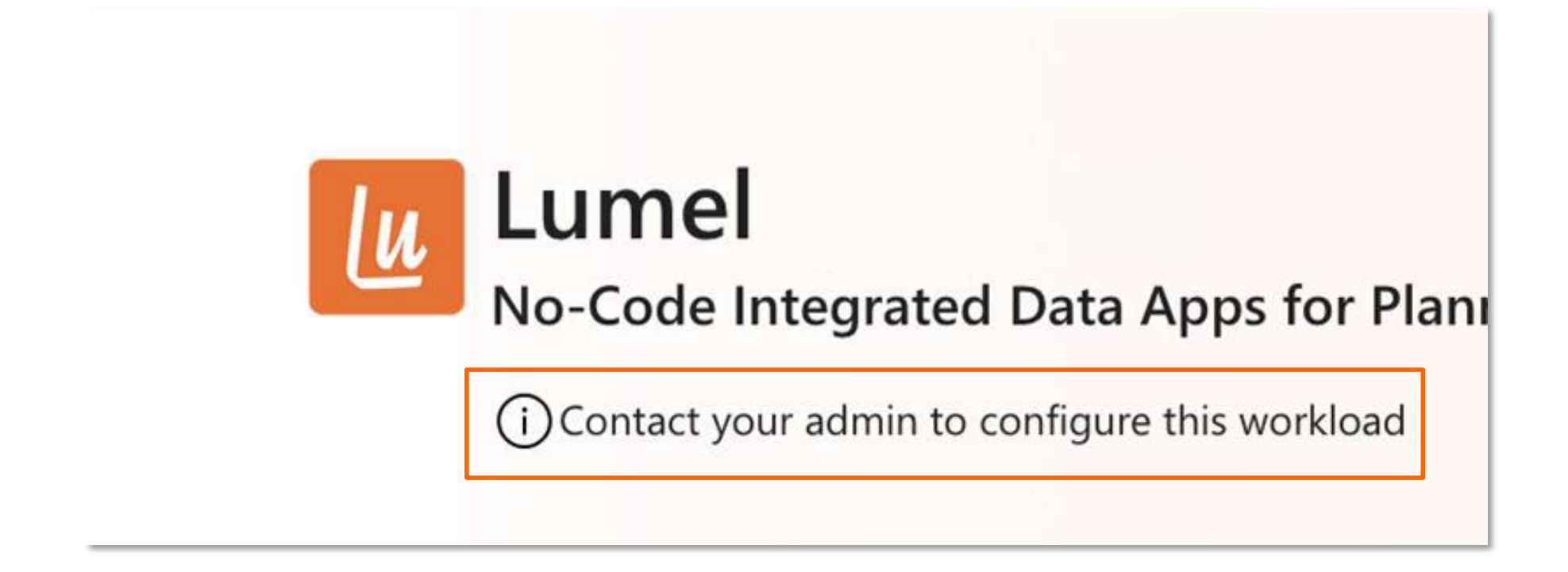

PowerTable

#2. You need a trial or paid Fabric capacity assigned to your workspace; Only a capacity admin can add a workload to a capacity.

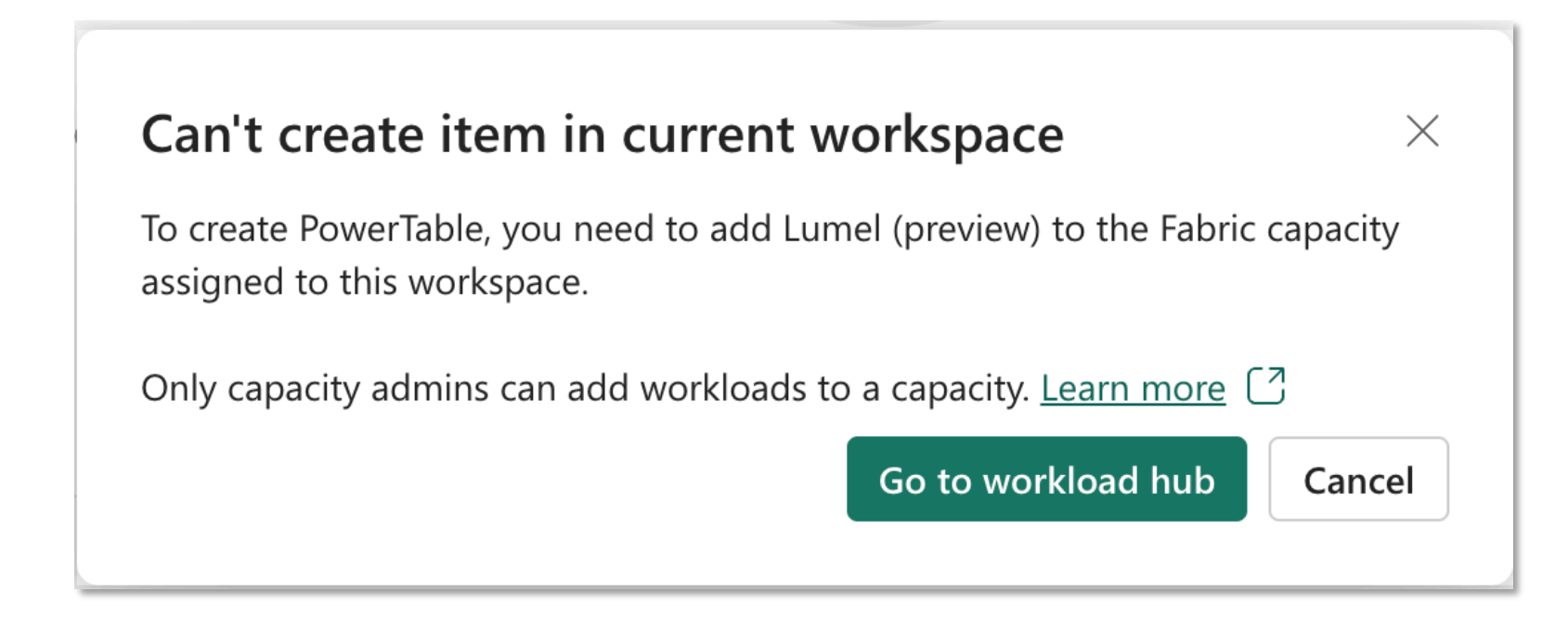

#### **#3. Authentication Error with AADSTS650052**

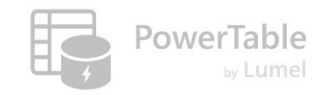

#### **Authentication Error**

You need to enable Azure SQL Database in the Azure Resource Providers for your tenant.

**Raw Error Data** 

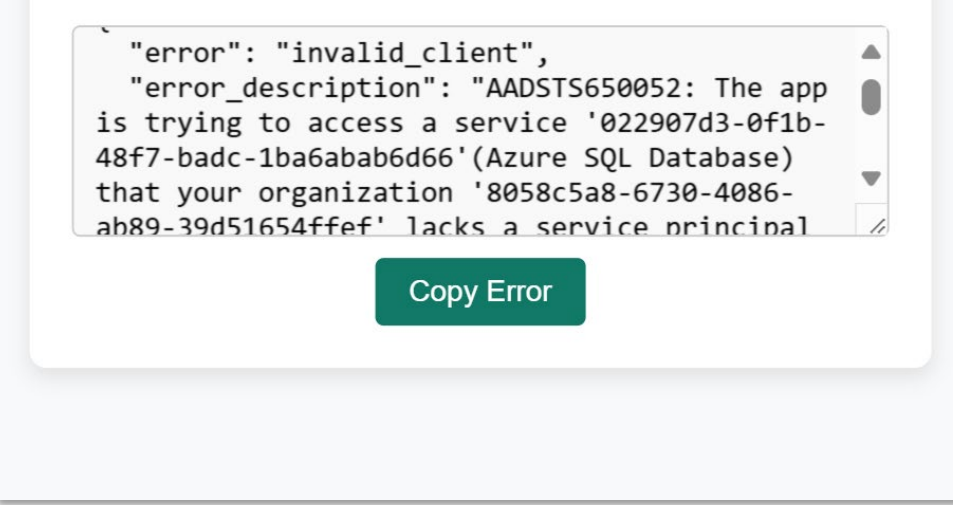

→ This error indicates that an Azure Resource
 Provider is missing. Follow the steps outlined in
 the next few slides to fix the issue.

#### **#3. Authentication Error with AADSTS650052 : The Solution**

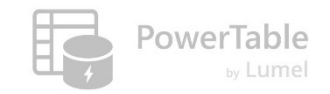

- 1. Navigate to the Azure portal <u>https://portal.azure.com</u>
- 2. Search for Subscriptions.

| 🔎 Subscrip | tions         |                  | ×          |
|------------|---------------|------------------|------------|
| All        | Services (10) | Marketplace (15) | ∽ More (4) |
| Services - |               |                  | See more   |
| 📍 Subscr   | iptions       |                  | /i         |

3. Select the subscription where the Azure AD app will be added. If you don't have a subscription, create one.

(...continued in the next page)

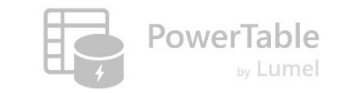

#### **#3.** Authentication Error with AADSTS650052 : The Solution (...cont'd)

4. On the left navigate pane, click on "Resource Providers".

| Tags                                    | Status                           | All Registration Policy : All |                               |  |
|-----------------------------------------|----------------------------------|-------------------------------|-------------------------------|--|
| Diagnose and solve problems             | Provider 1                       | Status                        | Registration Policy           |  |
| Security                                | 0                                |                               |                               |  |
| <ul> <li>Resource visualizer</li> </ul> | O ArizeAi.ObservabilityEval      | 🕲 NotRegistered               | RegistrationRequired 0        |  |
| Events                                  | O Astronomer.Astro               | 🕲 NotRegistered               | RegistrationRequired ()       |  |
| Cost Management                         | O Dynatrace.Observability        | 🕲 NotRegistered               | RegistrationRequired 0        |  |
| Billing                                 | O calleb Network                 | NotRegistered                 | RegistrationRequired 0        |  |
| settings                                | C GITHUD.Network                 |                               |                               |  |
| deployment                              | O Informatica.DataManagement     | 🕲 NotRegistered               | RegistrationRequired 🚺        |  |
| Billing properties                      | O LambdaTest.HyperExecute        | 🕲 NotRegistered               | RegistrationRequired ()       |  |
| ( e) Resource groups                    | O Microsoft.AAD                  | 🕲 NotRegistered               | RegistrationRequired 0        |  |
| Resources                               | O Microsoft.ADHybridHealthServin | e Ø Registered                | RegistrationFree 0            |  |
| Preview features                        | O Microsoft AVC                  | 🛇 Registered                  | RegistrationRequired 0        |  |
| Policies                                |                                  | C NotRegistered               | Provident and A               |  |
| 8 My permissions                        | Microsoft.AadCustomSecurityAt    | tributesDiagnosticSett        | registrationrequired 🗸        |  |
| E Resource providers                    | O Microsoft.Addons               | 🕲 NotRegistered               | RegistrationRequired 0        |  |
| Deployments                             | O Microsoft.Advisor              | 🛛 Registered                  | RegistrationRequired <b>0</b> |  |
| Deployment stacks                       | $\sim$                           |                               |                               |  |
| Resource locks                          |                                  |                               |                               |  |

Search for Microsoft.Sql and click Register.
 Search for Microsoft.Storage and click Register.

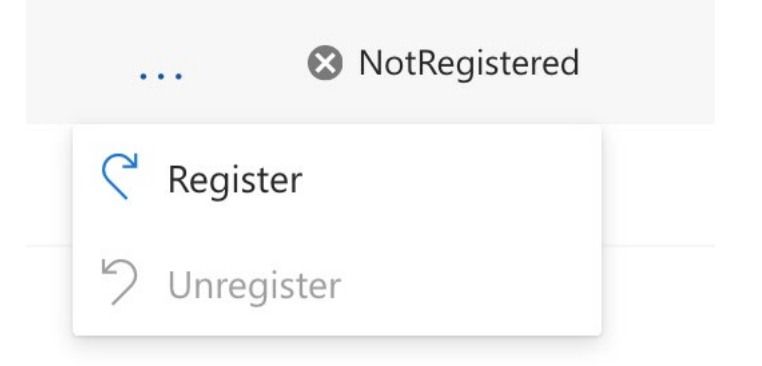

#### Resources

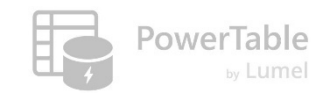

- ---> Documentation: <u>https://docs.powertable.com</u>
- ----- Our website: <u>www.powertable.com</u>

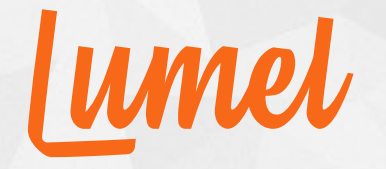

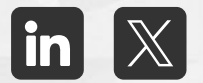

# Thank you!

www.powertable.com

Copyright © Lumel Technologies Inc.